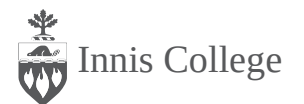

# Reimbursement Guide Read me for information on how to file a claim through Student Care Insurance

### Important to Know

Seeing a therapist in private practice means you will first pay for your session, and then submit your receipt for reimbursement. On this receipt, the information that will be needed for insurance purposes is: therapist's name, their license/ registration information, the length of the session, date, and form of payment.

#### **Part-Time Students**

Visit <u>https://apus.ca/health/</u> for information that pertains to you. (things are slightly different).

#### Full-Time Students

If you have not opted out of benefits, then you have access to \$1500 for mental health benefits over the calendar year (from sept 1 to aug 31). This translates to \$100 per hour for up to 15 sessions. If your session costs more than \$100, that extra amount will not be reimbursed unless you have extra insurance through another source (For example, if your session was \$125, you will be reimbursed \$100). All the information in this guide can also be found at <u>studentcare.ca</u>

## How to Submit a Claim:

1. Go to https://gsceverywhere.ca/login

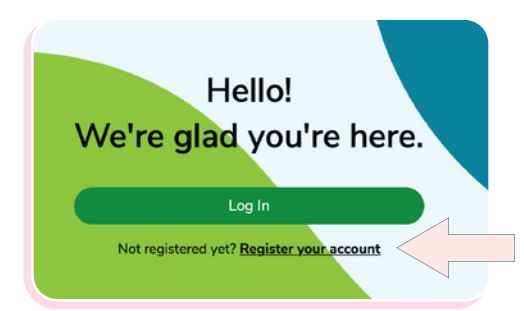

2. If you have not made one already, click on "Register your account."

**Register Your Account** Your member ID 3. Your member ID Enter your member ID necessary to register Your date of birth is "UTS" + your student number (e.g. Choose a date UTS11122233), Fill out the rest of the form Number of other people (dependents) on your plan. and click "Next" at the Enter "0" if you have no dependents. bottom of the page. Please confirm the date of birth of one of your dependents Choose a date

4. Once you have created your account, click on the "Submit a claim" button on the right side under "Your Recent Claim."

| OSC<br>everywhere     |                        |                          |
|-----------------------|------------------------|--------------------------|
| fi Home 🛟 Your Claims | D Your Health Benefits | GSC Offerings            |
| ③ Support en マ        | v                      |                          |
| A Home > Dashboard    |                        |                          |
| Hello,                |                        |                          |
|                       | View                   | Personalized Claim Forms |
| Your Recent Claims    | View My Claims         | Submit a claim           |
|                       |                        |                          |

5. Enter your banking information, including your transit number (5 digits), bank/institution number (3 digits), and your account number (7-12 digits). You can find this information on the bottom of a cheque or by logging into your bank account online. If you have trouble finding it, contact your bank to request.

|                   | Tour Coverage            | Payments             | Consent               | Terms                        |                     |                            |
|-------------------|--------------------------|----------------------|-----------------------|------------------------------|---------------------|----------------------------|
| Direct Deposit    |                          |                      |                       |                              |                     | ^                          |
| Your Bank Ar      | rount Details            |                      |                       |                              |                     |                            |
| We and a set      | -tourie becaus           | - hard a surface and |                       |                              |                     |                            |
| green question m  | ark to see where to find | those numbers.       | Iccount number below  | so we can directly deposit j | ayments into your t | sank account. Click on the |
| Please be very ca | reful when you enter th  | ese numbers because  | even one tiny mistake | will stop the payment from   | reaching you.       |                            |
| Enter bank accou  | int details              |                      |                       |                              |                     |                            |
| Transit Number    | Bank Num                 | iber A               | ccount Number         |                              |                     |                            |
|                   |                          |                      |                       |                              |                     |                            |
|                   |                          |                      |                       |                              |                     |                            |

6. Search for the service or item you want to submit a claim for. Then type in either your health care provider's first and last name or the phone number of your provider's office in the section below.

| Here we go            | D                    |                        |      |
|-----------------------|----------------------|------------------------|------|
| What is this cla      | im for?              |                        |      |
| Q Search f            | or a service or item | e.g. "Massage" or "Gla | sse: |
| Need help? Clic       | k here to watch a vi | deo                    |      |
| Look up yo<br>number: | our health provider  | by name or phone       |      |
| First initia          | Last name            | Phone number           |      |
|                       |                      |                        | 7    |
|                       | Search               |                        |      |
|                       |                      |                        |      |

7. Once you have selected your provider, fill out the questions as they pertain to you. Check the receipt you received from your provider for information about your claim (date and amount).

| Questions We Have To Ask                                                                                                   |     |
|----------------------------------------------------------------------------------------------------|-----|
| is covered under another benefits plan?                                                                                    | YN  |
| Is this claim related to a motor vehicle accident or an open case with the Workers'<br>Compensation Plan in your province? | Y N |
| Treatment Type:                                                                                                    |     |
| Treatment Type:<br>Eye Exam                                                                                                |     |
| Treatment Date:                                                                                                    |     |
| Chapter a date                                                                                                    |     |
| Choose a vare                                                                                                    |     |

8. Confirm that your information is correct, read "The Legal Stuff" section and check off the box, and press submit once you are ready.

| your province?                                                                                                    |                                                                                                    |                                                                                                    |   |
|----------------------------------------------------------------------------------------------------|----------------------------------------------------------------------------------------------------|----------------------------------------------------------------------------------------------------|---|
| More About Your Claim                                                                                                    |                                                                                                    | Edit                                                                                                    |   |
| Service 1                                                                                                    |                                                                                                    |                                                                                                    |   |
| Treatment Type:                                                                                                    |                                                                                                    |                                                                                                    |   |
| Treatment Date:                                                                                                    | Oct 13, 2021                                                                                                    |                                                                                                    |   |
| Total Amount:                                                                                                    | \$150.00                                                                                                    |                                                                                                    |   |
| I confirm that all of the informative<br>i understand that submitting a fiberoffts, and an escalation to the<br>If selected for audit, I authorize to<br>health practitioners, medical<br>benefit claims and/or confirm the | on above is accurate and ready to be submitted to Gree<br>raudulent claim is a criminal act, and will result in the no<br>e appropriate legal and/or law enforcement agency.<br>The exchange of information between Green Shield Can<br>device providers information submitted on beh<br>e accuracy of the claim(§) information submitted on beh | in Shield Canada.<br>tiffication of my employer, the suspension of my<br>ada and other parties, including but not limited<br>in the information is needed to administer<br>alf of myself, my spcuse and/or my dependents. |   |
| < Previous Step                                                                                                    |                                                                                                    | Submit                                                                                                    | , |
|                                                                                                    |                                                                                                    |                                                                                                    |   |

Looking to Contact Green Shield Canada? Call Customer Service Centre (Mon to Fri, 8:30 am - 8:30 pm EST) at OR Email +1 (888) 711-1119 customer.service@greenshield.ca Fun Fact: your student insurance also covers expenses such as physiotherapists, chiropractors, prescription drugs, on so on. You can check what is covered and the amount covered here: <u>https://www.studentcare.ca/coveragemana</u> <u>ger/ summary/88-en.html</u>

Running out of funds in your studentcare insurance? There may be other options for funding support, such as bursaries or awards.

If you have questions or to learn more, email Daina, our Innis College Assistant Dean, Community Wellness at daina.zweig@utoronto.ca

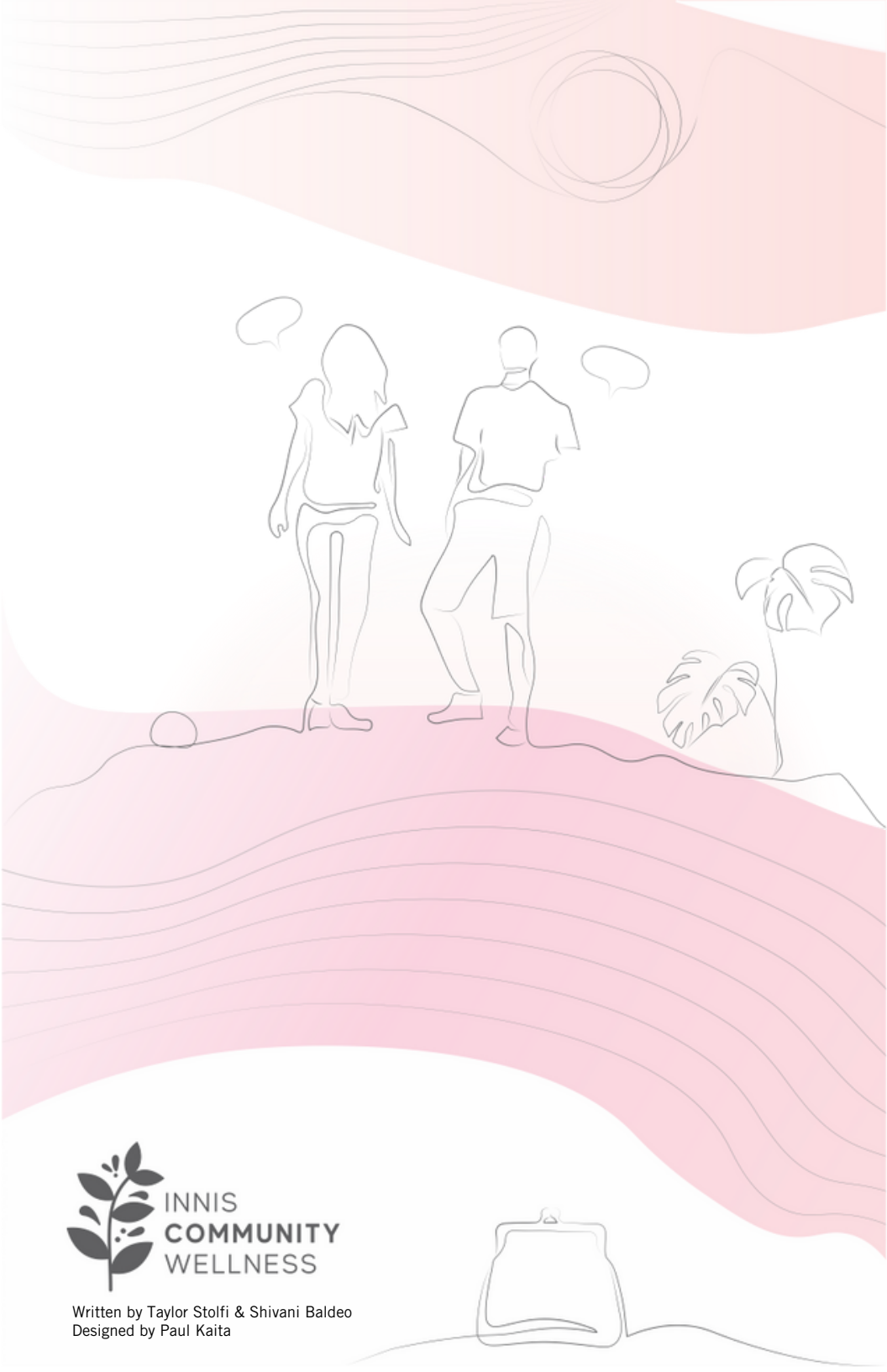